# 羅東高中 SV600 掃描器使用方式指引

·、確認掃描器已經接上電源並且看到藍色 S,出現灰色 S 表示設備沒有接上。

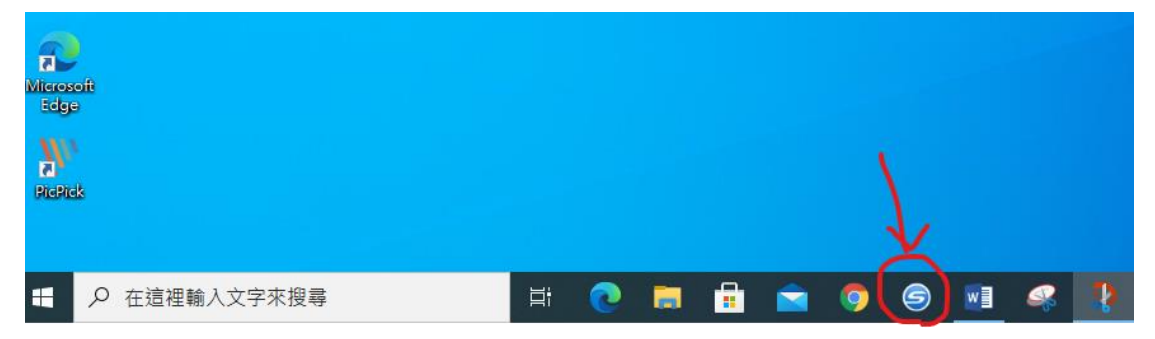

- 二、放置物件:掃瞄物件在黑布區區域。
- 三、開始掃描:按下掃描器藍色的按鈕→此時掃描器會自動掃描

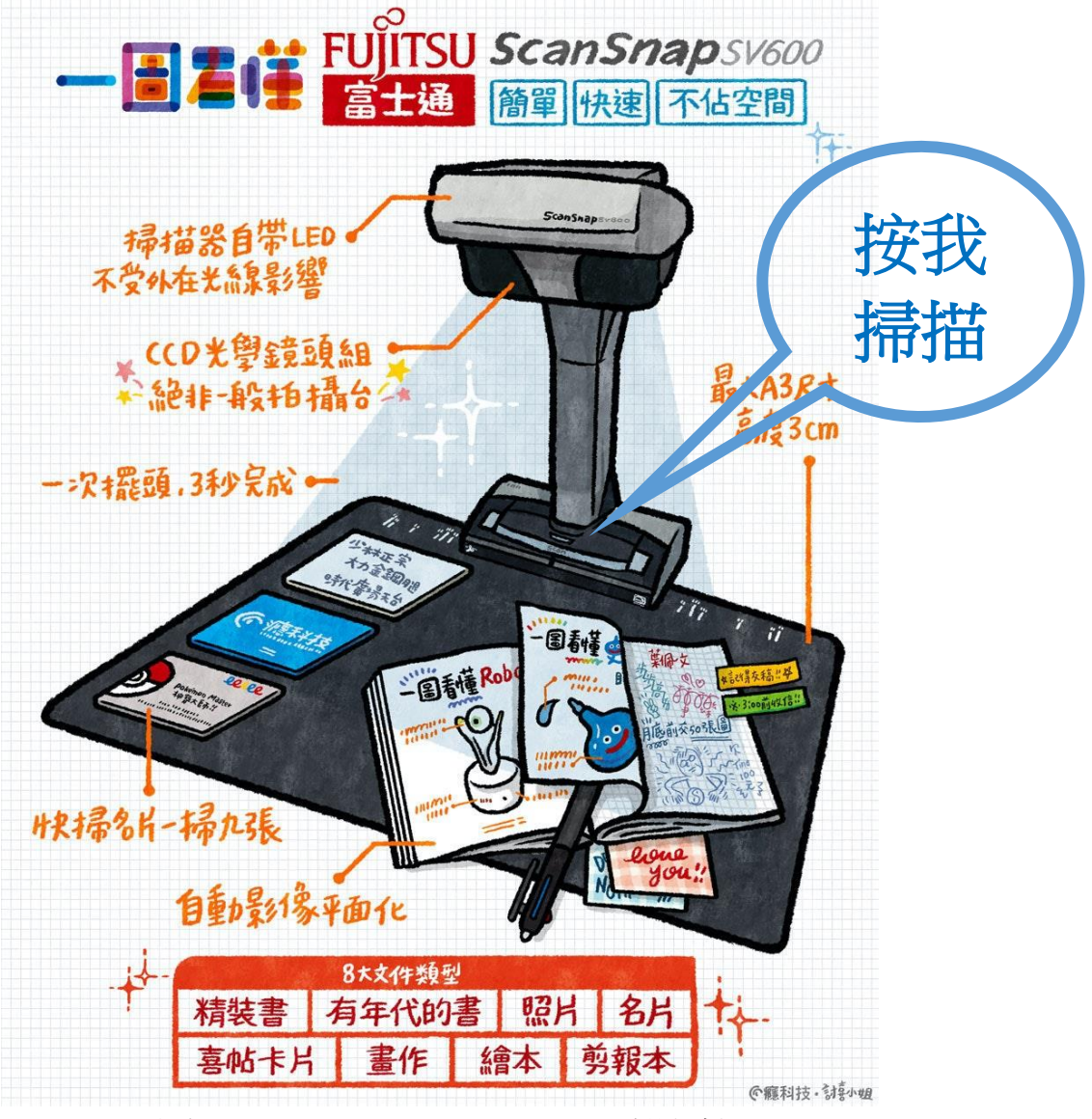

圖片來源: https://www.cool3c.com/article/133767(含設備介紹)

#### 四、掃描後結束

ScanSnap Manager - 影像掃描和存檔

| <ul> <li>→ 装載下一(<br/>放置文件,然後掛<br/>的 [Scan] 按鈕。</li> <li>→ 若要儲存影像<br/>按一下 [掃描:<br/>鈕。</li> </ul> | 份文件。<br>安一下 [繼續掃描] 按鈕或<br>就並結束掃描<br>結束] 按鈕或按下 ScanSi | 按下 ScanSnap 上<br>nap 上的 [Stop] 按<br>疑難排解 @ | <text></text> |   |
|-------------------------------------------------------------------------------------------------|------------------------------------------------------|--------------------------------------------|---------------|---|
| 儲存已完成:                                                                                          | 1頁(                                                  | 1 張)                                       |               | ~ |
|                                                                                                 | 繼續掃描                                                 |                                            | 掃描結束          |   |

– 🗆 🗙

## 五、校正:如果是雜誌書本可以進行校正使其不會出現中階凹痕

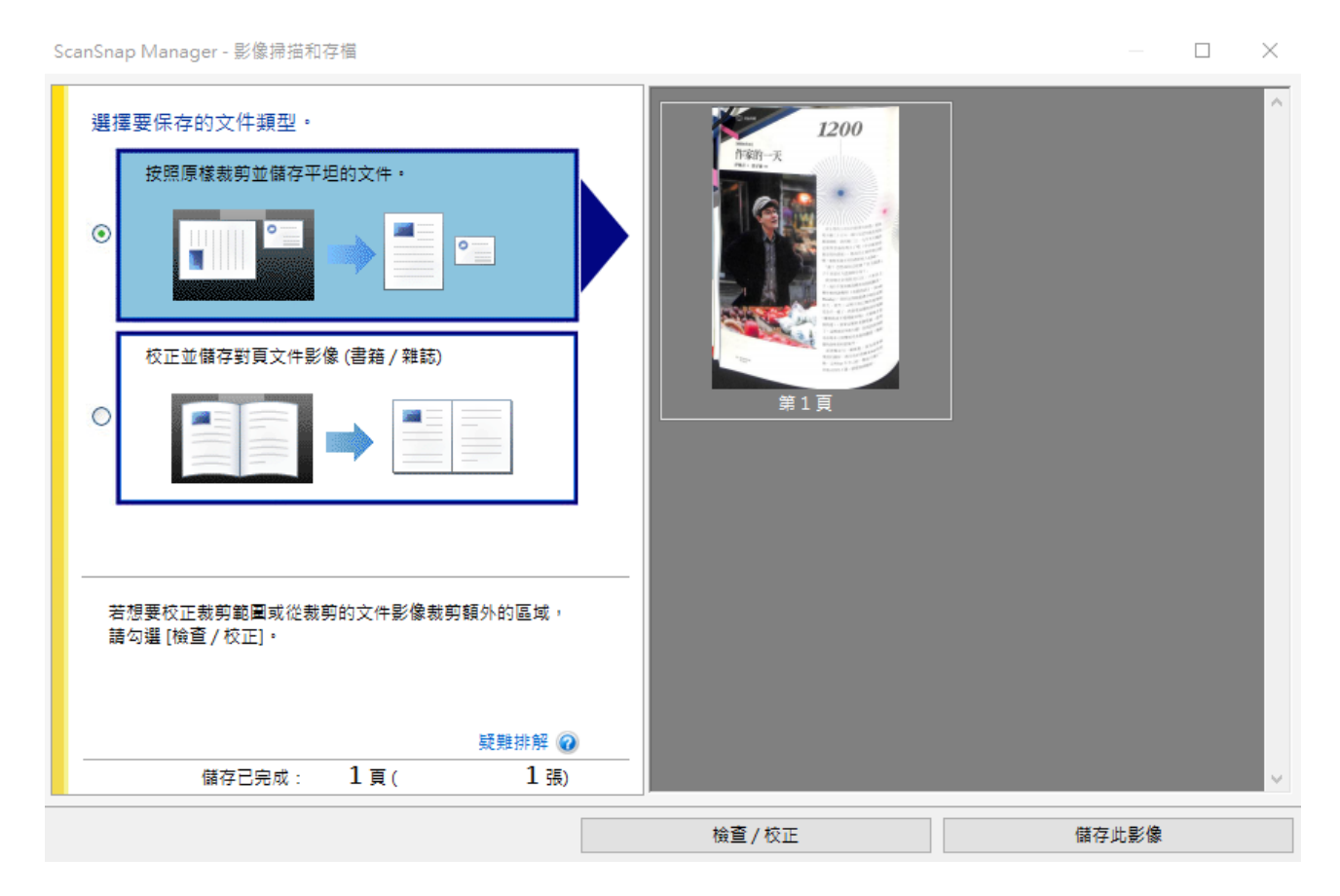

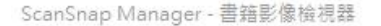

#### – 🗆 🗙

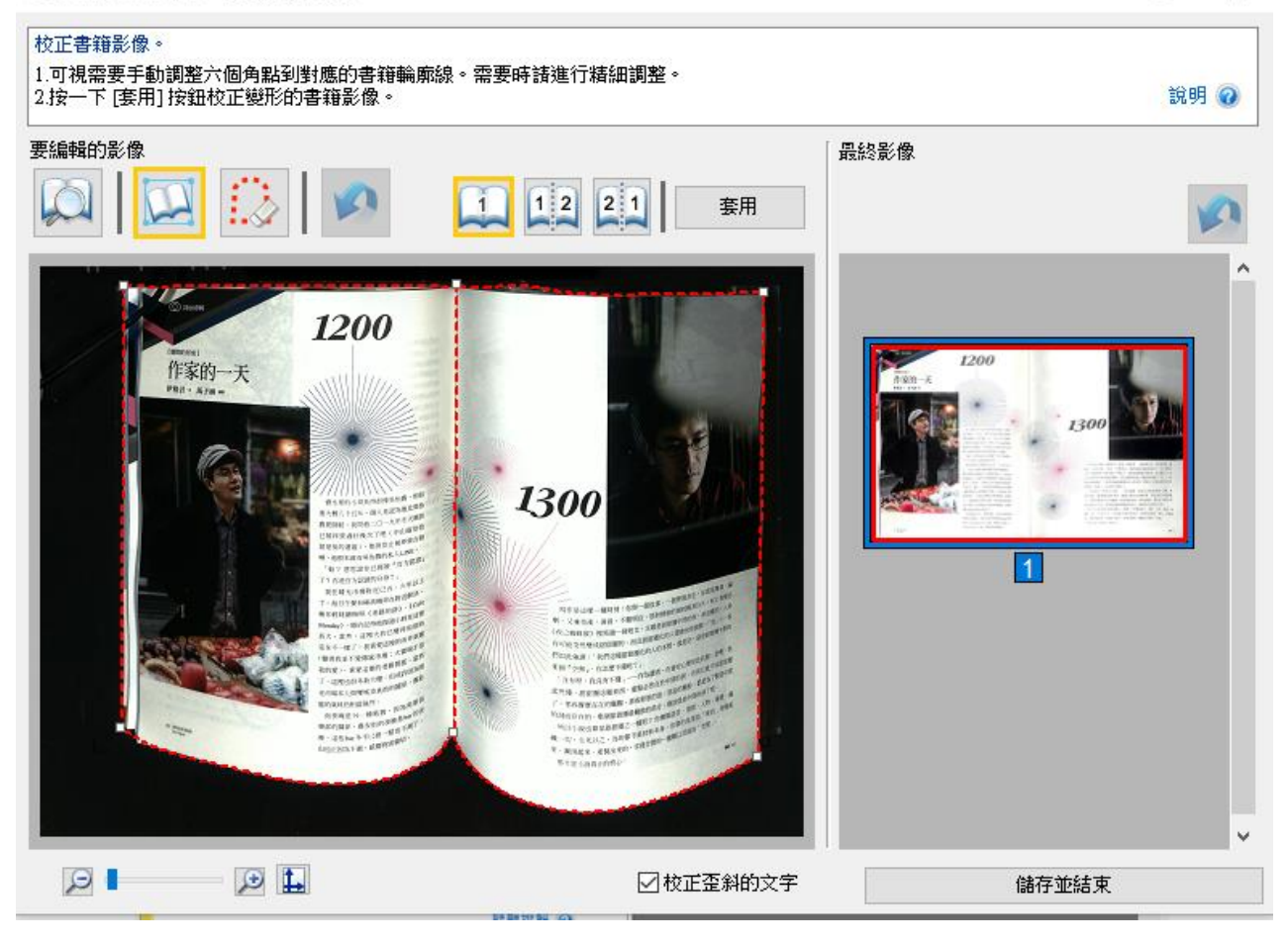

### 六、後續處理:可以存到資料夾或直接列印、傳到雲端硬碟等

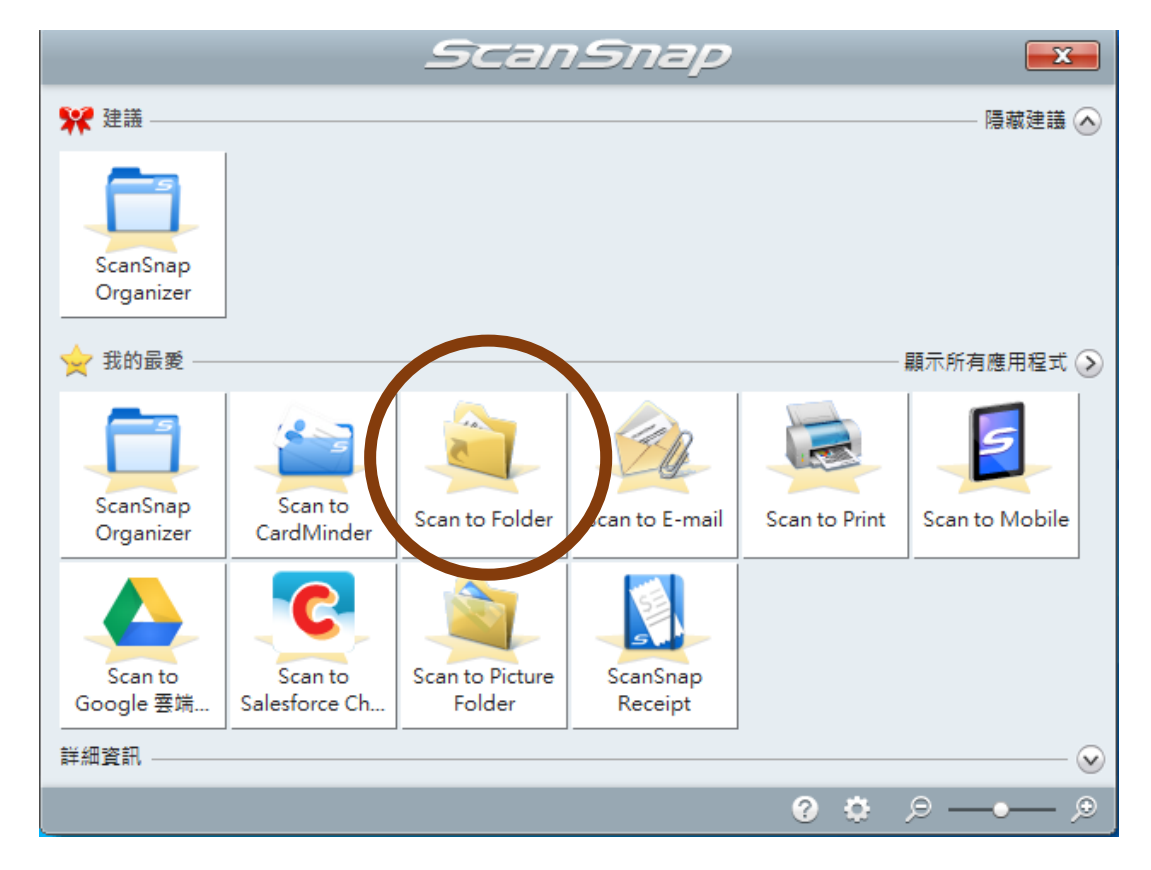

七、檔案放哪裡哪?桌面有個捷徑>掃描文件存放區>找到日期時間符合你的文件檔。

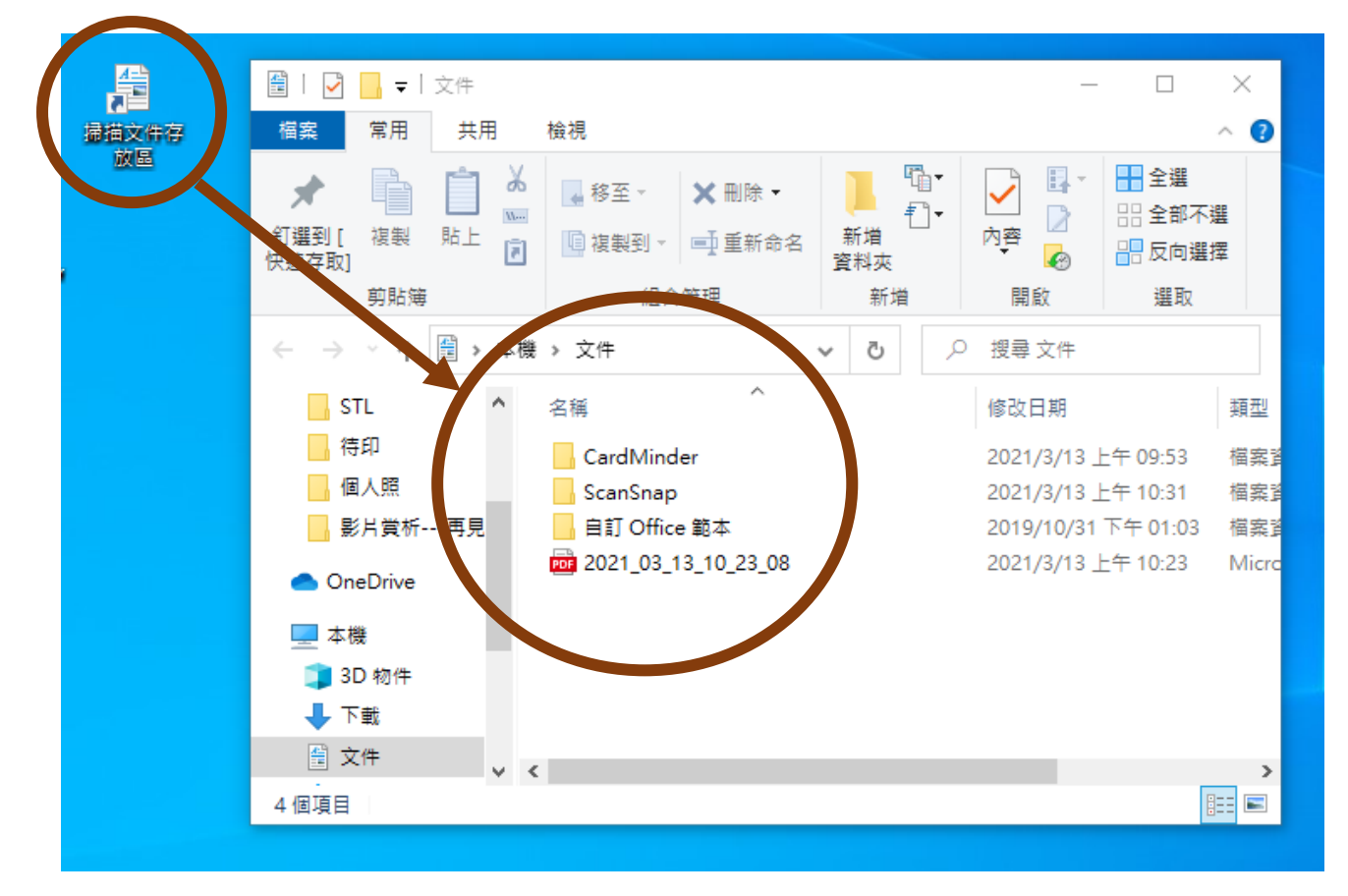